## Nutrient Data Entry Workflow Best Practices

### Step by Step Instructions

PREMIER

**PROCESS** 

#### **Premier Precision Variable Rate Nutrients**

- 1. After you've <u>created nutrient prescriptions</u> that you'd like to add to Decision, if you need to edit any product costs or rates–now is the time.
  - a. Edit rates by <u>editing the rec</u> on the Edit Rec page.

| Ń                                                                                             | Premier Crop Systems Prescriptions                                                                                                    | e McWhirter |
|-----------------------------------------------------------------------------------------------|----------------------------------------------------------------------------------------------------|-------------|
| Enroll<br>Fields<br>Order Soil<br>Samples<br>Farms<br>Plan<br>Actuals<br>Premier<br>Precision | Custor DathGad Deno<br>Read<br>Read<br>Very<br>Very<br>Very<br>Cop<br>Pak Equations<br>Custor<br>Custor | Î           |
| Mgmt<br>Zones<br>Seeding<br>Mgmt<br>Premier<br>Intelligence                                   | -+/- Hide Detaits Legond: Slider Adjusted Brush Adjusted Stider and Brush Adjusted — Samples Present — Samples About to Expire — Samples A                                                                                                    | isent       |
| Data Entry<br>&<br>Exchange<br>Reports                                                        | Image: a general Breckenbauer \ Home Farm \ Around the Bend \ Corr on Corr \ 109 ac general to the State of Corr A (25 Mar)       Planebar         Image: Cost / ac : S00.00       Image: Cost / ac : S87.47       Image: Cost / ac : S55.63       Image: Cost / ac : S14.84         Image: Description       Image: Cost / ac : S00.00       Image: Cost / ac : S14.54       Image: Cost / ac : S14.84       Image: Cost / ac : S14.84         Image: Description       Image: Cost / ac : S16.34       Image: Cost / ac : S16.34       Image: Cost / ac : S14.84       Image: Cost / ac : S14.84                                                                                                    | 3           |
| Analytics                                                                                     | Diside IV Rec 21 R-CC 10 Diside 25 PENT ADC 175-120-130 1 TK RACH                                                                                                    |             |

b. <u>Edit product costs</u> through the Premier Precision page (Change Cost and Product) before adding your Rx as Actual.

| A)                                                                           | Premier Crop Systems Prescriptions                                                                                  |                                                                                                    | Search (shift-shift) q 3 Katie McWhirter                                                                                                    |
|------------------------------------------------------------------------------|----------------------------------------------------------------------------------------------------|----------------------------------------------------------------------------------------------------|----------------------------------------------------------------------------------------------------|
| Field<br>Management<br>Nutrients<br>Mgmt Zones<br>Seed<br>Crop<br>Protection | Customer Desthoord Demo V<br>Branch Demo V<br>Correr Lie fibra V<br>2022 V<br>2022 V<br>Crop Affeids V<br>Get Flads | Summarizer         model         FRC PDF         model         Model         Model | Charles Constant Magna and Constant Constant Con |
| Product<br>Catalogs<br>Data Exchange                                         | +/_ Hide Details Include ELB                                                                                        | Legend: Slider Adjusted Brush Adjusted Slider and Brush A                                                                                                    | adjuated 💿 = Samples Present 🥚 = Samples About to Expire 💿 = Samples Absent                                                                                                    |
| Reports                                                                      | 🕞 间 🕒 Lewis Bros \ Bill \ Bill Home \ Corn on Corn \ 74.6 ac 📑                                                      |                                                                                                    |                                                                                                    |
| Analytics<br>Dashboards<br>Advisor                                           | Nitrogen Orto 25:20 Phosphorus Cost / ac. 557.79 MgmtZone 30-25:20 P Removal 1 Yr                                   | Potasium     Cost / ac : \$61.43     Marganet Cost / ac : \$62.200-175 K     Removal 1 Yr KRem1Yr                                                                                                    | _                                                                                                    |

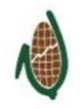

# PREMIER PROCESS

2. Account for any nutrients that were created in the **Prescriptions** page by <u>adding</u> <u>them to Actual</u> or by <u>sending an as-applied file</u>.

| <b>ф</b> Р                                                                                 | remier Crop Systems Prescriptic                                                                                                    | S                                                                                                    |                                                          | Search (shift-shift)               | <b>a 1</b>                                                                          | Katie McWhirter    |
|--------------------------------------------------------------------------------------------|----------------------------------------------------------------------------------------------------|----------------------------------------------------------------------------------------------------|----------------------------------------------------------|------------------------------------|-------------------------------------------------------------------------------------|--------------------|
| Field<br>Management<br>Nutrients<br>Mgmt Zones<br>Seed<br>Crop<br>Protection<br>Operations | Corport<br>Kongo<br>Corport<br>Corport<br>Corpo | v Adjust<br>v Summarize<br>(team)<br>Summarize<br>(team)<br>( | REC PDF<br>reconst 200 000 00000000000000000000000000000 | Sheets                             | Notice Flass<br>al Anali<br>Negat Ran & Maaary<br>Aprilation                        | Î                  |
| Product<br>Catalogs<br>Data Exchange<br>Reports<br>Analytics<br>Dashboards<br>Advisor      | Hide Details     Include ELB     Imclude ELB     Imclude Bros \ Bill \ Bill     Nirrogen                                                                                                    | Legend: State<br>me \ Corri on Corn \ 74.6 ac +<br>Phosphorus<br>Corr ac : 557.9<br>Mgm.Zcm 25:20.0<br>Mgm.Zcm 25:20.0<br>Mgm.Zcm 25:20.0<br>Removal 1 Yr KRem                                                                                                    | Adjusted Brush Adjusted Slider and Brush<br>175 K<br>IYr | ush Adjusted 🌒 = Samples Present ( | <ul> <li>Samples About to Expire</li> <li>Image: Samples About to Expire</li> </ul> | 🔹 = Samples Absent |
| PCS Mgmt                                                                                   | E Tewis Bros \ Bill \ Bill :                                                                                                    | rth \ Corn \ 2253 ac<br>Ploophorus<br>Ploophorus<br>Plooph                                                                                                    | Cost Acre : \$36.60                                      |                                    | ţ o                                                                                 | •• 2 - A           |
|                                                                                            |                                                                                                    | c                                                                                                    | opyright 2024, Premier Crop Systems, LLC.                |                                    |                                                                                     |                    |

3. <u>Assign Application Method & Application Timing</u> by selecting them in the "Include in Actual" column and assigning the correct Application Method and Timing for each application.

| Ŵ                                              | Premier C | rop Syste                 | ems Nut                 | trient Presc                          | ription A | ssignmen            | rt                   |                      |                            |                             | Sea                                                  | rch (shift-shift)              | ٩          | 0                    | K Kati              | e McWhirter |
|------------------------------------------------|-----------|---------------------------|-------------------------|---------------------------------------|-----------|---------------------|----------------------|----------------------|----------------------------|-----------------------------|------------------------------------------------------|--------------------------------|------------|----------------------|---------------------|-------------|
| Field<br>Management<br>Nutrients               | Dash      | board Demo                | → De                    | emo 🗸 Lewi                            | s Bros 🗸  | Select a Fari       | n ¥ 2023× *          | Load                 |                            |                             |                                                      |                                |            |                      |                     |             |
| Mgmt Zones                                     | Bat       | ch assign                 | Applicatio              | on Method                             | Batch a   | assign Applic       | cation Timing        |                      |                            |                             |                                                      |                                |            |                      |                     |             |
| Seed                                           | Ap        | plication M               | lethod -                | Assign                                | Applic    | ation Timing        | - Assign             |                      |                            |                             |                                                      |                                |            |                      |                     |             |
| Crop<br>Protection                             |           |                           |                         |                                       |           |                     |                      |                      |                            |                             |                                                      |                                |            |                      |                     |             |
| Operations                                     | Nutri     | ent Type                  | All                     | - Cro                                 | - All     | •                   | Product All          | • Equation - All     |                            | Rec Type                    | All                                                  |                                |            |                      |                     |             |
| Product<br>Catalogs                            | Filter    | by field name             | ,                       |                                       |           |                     |                      |                      |                            |                             |                                                      |                                |            |                      |                     |             |
| Data Exchange                                  |           |                           |                         |                                       |           |                     |                      |                      | -                          |                             |                                                      |                                |            |                      |                     |             |
| Reports<br>Analytics                           | ۲         | Include<br>In Plan<br>(+) | Include<br>In<br>Actual | Hierarchy †↓                          | Acres †↓  | Nutrient<br>Type Î↓ | Application Method   | Application Timing   | Nutrient<br>Avg †↓<br>Rate | Nutrient<br>Rate †↓<br>Unit | Equation †                                           | User<br>Adjusted <sup>†↓</sup> | Product †↓ | Rx<br>Deduct †↓<br>? | App Zone<br>Name ↑↓ | Total †↓    |
| Dashboards<br>Advisor<br>Resources<br>PCS Mgmt |           |                           |                         | Bill \ Bill<br>Home \ Corn<br>on Corn | 74.6      | Phosphorus          | VR Broadcast × *     | Fall-Applied × 💌     | 75.1                       | Lbs/Ac                      | MgmtZone<br>30-25-20 P<br>Removal 1<br>Yr            |                                | 11-52-0    |                      |                     | \$4.311.56  |
|                                                |           |                           |                         | Bill \ Bill<br>Home \ Corn<br>on Corn | 74.6      | Potassium           | Application Method 👻 | Application Timing 👻 | 92.1                       | Lbs/Ac                      | MgmtZone<br>225-200-175<br>K Removal 1<br>Yr KRem1Yr |                                | 0-0-60     |                      |                     | \$4,583.59  |
|                                                |           |                           |                         | Ted \ Ted<br>West \ Corn              | 85.6      | Phosphorus          | Application Method 👻 | Application Timing 💌 | 87.1                       | Lbs/Ac                      | MgmtZone<br>30-25-20 P<br>Removal 1<br>Yr            |                                | 11-52-0    |                      |                     | \$5.734.54  |

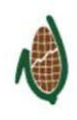

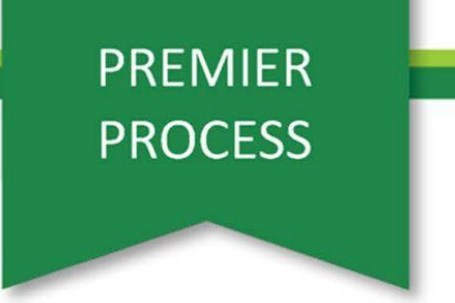

4. Navigate to the Nutrients > Manage Nutrient Actuals/Query Columns page.

| Field<br>Management  |                                               |
|----------------------|-----------------------------------------------|
| Nutrients            | Prescriptions                                 |
| Mgmt Zones           | Enhanced Learning Blocks                      |
| Seed                 | Straight Rate Nutrients,<br>Manure, & Starter |
| Crop<br>Protection   | Application Zones                             |
| Operations           |                                               |
| Product<br>Catalogs  | Assign Prescriptions to<br>Plan/Actual        |
| ata Exchange         | Assign Straight Rate to<br>Plan/Actual        |
| Reports              | Manage Nutrient Actuals /                     |
| Analytics            | Query Columns                                 |
| Dashboards           | Manage Equations                              |
| Advisor<br>Resources | Share Equations                               |
| PCS Mgmt             |                                               |

5. Once there, you will want to <u>assign a Nutrient Query Column</u> in order to have these values and costs populate on Reports, Queries, and the Dashboards.

| Premier | Crop Sys                    | stems Manage Nut                  | rient Actuals |                                                 |                                                                              |                                                                        |                                         |                                     |                                                                  | Search (shift-shift                        | ٩                                          | ĸ                               | Katie McWh              |
|---------|-----------------------------|-----------------------------------|---------------|-------------------------------------------------|------------------------------------------------------------------------------|------------------------------------------------------------------------|-----------------------------------------|-------------------------------------|------------------------------------------------------------------|--------------------------------------------|--------------------------------------------|---------------------------------|-------------------------|
|         |                             |                                   |               |                                                 |                                                                              |                                                                        |                                         |                                     |                                                                  |                                            |                                            |                                 |                         |
| ent I   | Dashboard E                 | Nemo 🗸 Demo 🗸                     | Lewis Bros 🗸  | Select a Farm V 2                               | 023× 👻 🔳                                                                     | bad                                                                    |                                         |                                     |                                                                  |                                            |                                            |                                 |                         |
| nes     | Batch Assi                  | gn                                |               |                                                 |                                                                              |                                                                        |                                         |                                     |                                                                  |                                            |                                            |                                 |                         |
|         | Applicat                    | tion Method                       | Application   | Timing                                          |                                                                              | Nut                                                                    | rient Query                             | / Column                            |                                                                  |                                            |                                            |                                 |                         |
|         | Select I                    | Method - Assign                   | Timing        | Select Timing                                   |                                                                              | gn Nu                                                                  | trient Type 🖲                           | Query Col                           | umn 👻 Assign                                                     |                                            |                                            |                                 |                         |
| is      |                             |                                   |               |                                                 |                                                                              |                                                                        |                                         |                                     |                                                                  |                                            |                                            |                                 |                         |
|         |                             |                                   |               |                                                 |                                                                              | 49 10                                                                  | ws do not n                             | ave the Nutrier                     | nt Query Column set.                                             |                                            |                                            |                                 |                         |
| * [     | Filter by cro<br>3 Show que | p or field<br>ry column resets    |               | Note: C<br>checkt<br>Qu<br>Str                  | Query column wi<br>xxx. If enrolled in<br>ery Column Has<br>aight Rate and N | ll get reset wher<br>Decision or Ana<br>Been Reset<br>fanure Applicati | n a layer with<br>lytics, please<br>ons | a higher priori<br>select a differe | ity gets loaded to that column<br>ent query column for these rec | . To view those row<br>cord: to be availab | rs, select the 'Sho<br>le in relevant repo | v Query Colur<br>rts/queries/da | nn resets'<br>shboards. |
| ic      |                             | Hierarchy 🏗                       | Nutrient Type | Equation/Plan Name †↓                           | Product †↓                                                                   | Nutrient Avg                                                           | Rate                                    | App Zone                            | Nutrient Query Column †↓                                         | Notes †1                                   | App<br>Method 11                           | App<br>Timing 1                 | Total †↓                |
|         | - 12                        | Bill \ Bill Home \ Com \<br>74.8  | Sulfur        | Sulfur Flat Rate                                | Cal Sul (175-<br>21Ca)                                                       | 17                                                                     | Lbs/Ac                                  | tune 11                             | Select                                                           | •<br>•                                     |                                            |                                 |                         |
|         |                             |                                   |               |                                                 |                                                                              |                                                                        |                                         |                                     |                                                                  |                                            |                                            |                                 | \$932.66                |
|         | - <b>G</b>                  | Bill \ Bill Home \ Corn \<br>74.8 | Nitrogen      | MgmtZone - Normal + Grid<br>Low P K OM, High OM | NH3                                                                          | 178.6                                                                  | Lbs/Ac                                  |                                     | Select                                                           |                                            |                                            |                                 | \$932.66<br>\$8.530.00  |

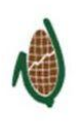

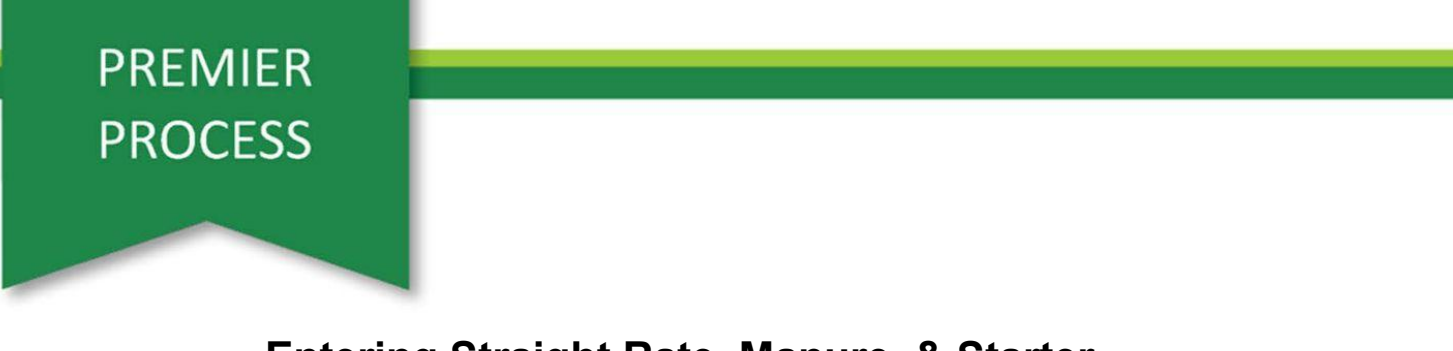

### Entering Straight Rate, Manure, & Starter

1. Account for any whole field straight rate, manure, or starter applications by going to **Nutrients > Straight Rate, Manure, & Starter** page.

| - Ø                 | Freinier Crop Systems                         |
|---------------------|-----------------------------------------------|
| Field               |                                               |
| Nutrients           | Prescriptions                                 |
| gmt Zones           | Enhanced Learning Blocks                      |
| Seed                | Straight Rate Nutrients,<br>Manure, & Starter |
| Crop<br>rotection   | Application Zones                             |
| perations           |                                               |
| Product<br>Datalogs | Assign Prescriptions to<br>Plan/Actual        |
| Exchange            | Assign Straight Rate to<br>Plan/Actual        |
| Reports             | Manage Nutrient Actuals /                     |
| malytics            | Query Columns                                 |
| shboards            | Manage Equations                              |
| Advisor<br>esources | Share Equations                               |
| CS Mamt             |                                               |

2. <u>Create</u> any whole field straight rate, manure, and/or starter applications.

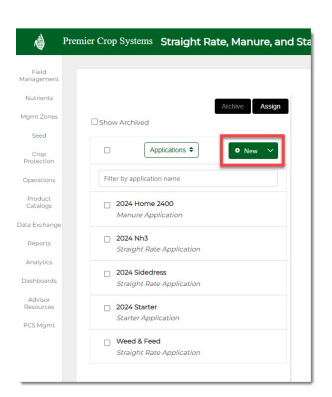

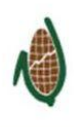

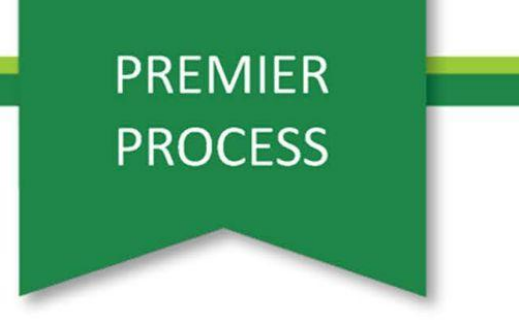

3. <u>Assign applications</u> to the proper field(s) so they populate in the Actuals column.

| er Crop Systems Assign Nutrient Appl         | lications                                                                             | Search (st         | vifi-shift) 9 🚺 K Katle McWhitter              |         |                                                    |
|----------------------------------------------|---------------------------------------------------------------------------------------|--------------------|------------------------------------------------|---------|----------------------------------------------------|
| Filter by application name                   |                                                                                       | Dashboard Demo 🗸 🗸 | Demo 🗸 Lewis Bros 🗸 2023× 👻 Loiid              |         |                                                    |
| 2024 Home 2400 Manune Application            |                                                                                       | Back Unassig       | n (1) 🗸 Assign (1) 🗸 Create Actual from Plan 🕥 |         |                                                    |
| 2024 Nh3     Straight Rate Application       | com                                                                                   |                    | As Parned<br>As Actual                         |         |                                                    |
| 2024 Sidedress     Straight Rate Application | O 17 L wids                                                                           | Planned            | Actual                                         |         |                                                    |
| 2024 Starter<br>Starter Application          |                                                                                       |                    |                                                |         | Actual                                             |
| Weed & Feed<br>Straight Rate Application     | Lewis Bros   Bill   Bill Home   2023   74.74 ac<br>Crop: Com                          |                    |                                                |         |                                                    |
|                                              | Eurois Bras Johnson (Johnson Home (2023) 225:39<br>Be<br>Crops Corn an Corn           |                    |                                                |         | Weed & Feed C<br>2024 Stater C<br>2024 Staterest C |
|                                              | Lewis Bros Johnson (Johnson Home) 2023 (225.4<br>e<br>Sidudness<br>Crigo Cern en Corn |                    |                                                | <u></u> | Weed & Freed C<br>2004 Statter C<br>2024 Statter C |

For any spatial nutrient applications, <u>enter the spatial data</u> through the **Data Entry** Field Spatial Web Entry page.

| ment       |                                                              |
|------------|--------------------------------------------------------------|
| nts        | Choose Field                                                 |
| ones       | Dashboard Demo > Demo > Lewis Bros > Bill > Bill Home > 2023 |
| 1          | Spatial Layer: Nutrients - Load                              |
| ilon       | Please select a field, year and Spatial Web Layer to load,   |
| ons        |                                                              |
| act<br>XQS |                                                              |
| nange      | Upload Data                                                  |
| rts        | Calibrate Yield Data                                         |
| lics       | Data Check                                                   |
| ards       | Field Flags                                                  |
| or         | Whole Field Web Entry                                        |
| gm/        | Spatial Web Entry                                            |
| 1          | Manage DataView Users                                        |
|            | Field Information Sheets                                     |
|            | Cost Entry Spreadsheet                                       |
|            | Legacy Data Check                                            |

Make sure that the Nutrient Query Column that you use in the Field Spatial Web Entry page is correct, as you cannot use the Nutrient Query Column attribute more than once and it cannot be changed on the **Manage Nutrient Actuals** page.

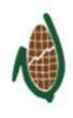

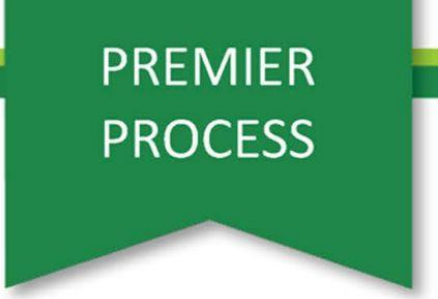

5. Navigate to the **Nutrients > Manage Nutrients Actuals/Query Columns** page.

| Field                |                                               |
|----------------------|-----------------------------------------------|
| Nutrients            | Prescriptions                                 |
| Igmt Zones           | Enhanced Learning Blocks                      |
| Seed                 | Straight Rate Nutrients,<br>Manure, & Starter |
| Protection           | Application Zones                             |
| Operations           |                                               |
| Product<br>Catalogs  | Assign Prescriptions to<br>Plan/Actual        |
| ita Exchange         | Assign Straight Rate to<br>Plan/Actual        |
| Reports              | Manage Nutrient Actuals /                     |
| Analytics            | Query Columns                                 |
| Sashboards           | Manage Equations                              |
| Advisor<br>Resources | Share Equations                               |
| PCS Mgmt             |                                               |

6. Once there, you will want to <u>assign a Nutrient Query Column</u> to each application in order to have these values and costs populate on Reports, Queries, and the Dashboards.

| A Premi             | ier Crop Syst  | ems Manage Nutrien                                 | t Actuals           |                       |                                    |                         |                 |                     | Search (shift-shift)                 | ٩               | •                | K ×              | atie McWhirter |
|---------------------|----------------|----------------------------------------------------|---------------------|-----------------------|------------------------------------|-------------------------|-----------------|---------------------|--------------------------------------|-----------------|------------------|------------------|----------------|
| Field<br>lanagement |                |                                                    |                     |                       |                                    |                         |                 |                     |                                      |                 |                  |                  |                |
| Nutrients           | Dashboard D    | emo 🗸 Demo 🗸                                       | Lewis Bros          | Select a Farm         | <ul> <li>✓</li> <li>202</li> </ul> | 3× 👻 🛛 La               | ad              |                     |                                      |                 |                  |                  |                |
| mt Zones            | Batch Assig    | n                                                  |                     |                       |                                    |                         |                 |                     |                                      |                 |                  |                  |                |
| Seed                | Applicati      | on Method                                          | Application Tim     | ning                  |                                    | Nut                     | rient Query     | Column              |                                      |                 |                  |                  |                |
| Crop<br>Protection  | Select M       | ethod 👻 Assign                                     | Timing              | - Select Timing       | ✓ Ass                              | ign Nu                  | trient Type 👻   | Query Colu          | imn 👻 Assign                         |                 |                  |                  |                |
| perations           |                |                                                    |                     |                       |                                    |                         |                 |                     |                                      |                 |                  |                  |                |
| Product<br>Catalogs |                |                                                    |                     |                       |                                    |                         |                 |                     |                                      | I –             |                  |                  |                |
| Exchange            | CropAll        | - ProductAll                                       | ···. •              | EquationAll           | ✓ Rec Typ                          | eAll                    | * Nutr          | ient TypeA          | I •                                  |                 |                  |                  |                |
| Reports             | Filter by crop | or field                                           |                     | Note: C               | uery column w                      | ill get reset when      | a layer with    | a higher priorit    | y gets loaded to that column. To vi  | v those rows, s | elect the 'Show  | Query Colum      | n resets'      |
| shboards            | Show query     | column resets                                      |                     |                       | on: Column Ha                      | Boop Dorot              | lytics, piease  | select a differen   | nt query column for these records to | De available il | r relevant repor | s/queries/dasi   | iboards.       |
| dvisor<br>isources  |                |                                                    |                     | Str                   | aight Rate and I                   | Manure Applicati        | ons             |                     | /                                    |                 |                  |                  |                |
| CS Mgmt             |                | Hierarchy ↑↓                                       | Nutrient Type<br>↑↓ | Equation/Plan Name †↓ | Product ↑↓                         | Nutrient Avg<br>Rate ↑↓ | Rate<br>Unit †↓ | App Zone<br>Name †↓ | Nutrient Query Column 🚛              | Notes †↓        | App<br>Method †↓ | App<br>Timing †↓ | Total ↑↓       |
|                     | <u> </u>       | Carlson \ Carlson North of<br>Creek \ Corn \ 15.57 | Starter             | 2024 Starter          | 10-34-0 +<br>1qt Zinc              |                         |                 |                     | Starter1 × 💌                         |                 | In Furrow        |                  | \$318.22       |
|                     | - <b>B</b>     | Carlson \ Carlson West \ Corn<br>\ 70.83           | Starter             | 2024 Starter          | 10-34-0 +<br>1qt Zinc              |                         |                 |                     | Starter1 × 💌                         |                 | In Furrow        |                  | \$1.447.72     |
|                     | <u> </u>       | Hoag Home \ East \ Corn \<br>14.09                 | Starter             | 2024 Starter          | 10-34-0 +<br>1qt Zinc              |                         |                 |                     | Starter1 × 👻                         |                 | In Furrow        |                  | \$287.97       |

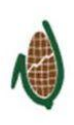

## PREMIER PROCESS

#### **As-Applied Files**

- <u>Submit as-applied shapefiles</u> through Data Entry & Exchange > Upload Data or the FTP and send an email to data.support@premiercrop.com using the below guidelines or utilize our email template found here: <u>Outlook--Fertilizer As-Applied</u> <u>Submission Template</u>
  - a. Fertilizer type (N, P, K, etc)
  - b. Product form
    - i. Dry
    - ii. Liquid
      - 1. Density (if a new Liquid Product)
  - c. Guaranteed analysis of actual nutrient if a blended product. (*Ex:* 5.5-26-30 or 28-0–0-5S)
  - d. Product names to use in Decision–ideally this should be the base product that created a blend rather than the blended product analysis (*Ex: 11-52-0, 0-0-60*)
  - e. Column name in the file that contains the rate (*Ex: "Rt\_Apd\_Ms" or Rt\_Apd\_Liq*)
  - f. Unit of measure of the rate column:
    - i. Lbs/tons/gallon of product or
    - ii. Lbs of actual nutrient
  - g. Cost per unit, if known \*
  - h. Names of additives used with VRT fertilizer, if any
  - i. Nitrogen additives cost, if any
  - j. If submitting VR Lime files, include:
    - i. Cost per ton of lime
    - ii. ECCE
  - k. If submitting as-applied manure files, include:
    - i. Manure product name (list found in Whole Field or Spatial Web) i.e. "Hog Manure-Liquid"
    - ii. Application Timing and Method
    - iii. Include the column name that contains the rate. (Ex: "*Rt\_Apd\_Liq*")
    - iv. Nutrients per gallon or 1000 gallons or per lb. or ton
    - v. Cost per unit
    - \* To update cost for as-applied data after file is loaded, use the Cost Entry Spreadsheet.

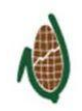

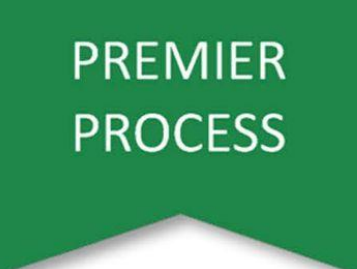

2. Once you receive an email from Data Support that your files have been uploaded, you need to navigate to the **Nutrients > Manage Nutrients Actuals/Query Columns** page.

| 4                    | Premier Crop Systems                          |
|----------------------|-----------------------------------------------|
| Field<br>Management  |                                               |
| Nutrients            | Prescriptions                                 |
| Mgmt Zones           | Enhanced Learning Blocks                      |
| Seed                 | Straight Rate Nutrients,<br>Manure, & Starter |
| Protection           | Application Zones                             |
| Operations           |                                               |
| Product<br>Catalogs  | Assign Prescriptions to<br>Plan/Actual        |
| Data Exchange        | Assign Straight Rate to<br>Plan/Actual        |
| Reports<br>Analytics | Manage Nutrient Actuals /<br>Query Columns    |
| Dashboards           | Manage Equations                              |
| Advisor<br>Resources | Share Equations                               |
| PCS Mgmt             |                                               |
|                      |                                               |

3. You will need to <u>assign the Application Method and Timing</u> in order for that data to populate into Reports, Queries, and the Dashboards.

| Pre                            | mier Crop Sy                          | vstems Manage Nutrien                              | t Actuals           |                          |                                                                |                                                                                   |                                                       |                                    | Search (                                                                 | shift-shift) Q                                    | 9                                       | ĸ                             | (atie McWhir           |  |
|--------------------------------|---------------------------------------|----------------------------------------------------|---------------------|--------------------------|----------------------------------------------------------------|-----------------------------------------------------------------------------------|-------------------------------------------------------|------------------------------------|--------------------------------------------------------------------------|---------------------------------------------------|-----------------------------------------|-------------------------------|------------------------|--|
| eld<br>ement                   |                                       |                                                    |                     |                          |                                                                |                                                                                   |                                                       |                                    |                                                                          |                                                   |                                         |                               |                        |  |
| ients                          | Dashboar                              | d Demo 🗸 🛛 Demo 🗸                                  | Lewis Bros          | ✓ Select a               | Farm 🗸 🗸                                                       | 2023× 👻                                                                           | Load                                                  |                                    |                                                                          |                                                   |                                         |                               |                        |  |
| Zones                          | - Batch Assign                        |                                                    |                     |                          |                                                                |                                                                                   |                                                       |                                    |                                                                          |                                                   |                                         |                               |                        |  |
| d                              | Application Method Application Timing |                                                    |                     |                          |                                                                |                                                                                   | Nutrient Query Column                                 |                                    |                                                                          |                                                   |                                         |                               |                        |  |
| p<br>tion                      | Select                                | Method - Assign                                    | ← Select T          | iming 👻                  | Assign                                                         | Nutrient                                                                          | Type 👻 Que                                            | ary Column 👻 Assign                |                                                                          |                                                   |                                         |                               |                        |  |
| ons                            |                                       |                                                    |                     |                          |                                                                |                                                                                   |                                                       |                                    |                                                                          |                                                   |                                         |                               |                        |  |
| ct<br>as                       |                                       |                                                    |                     |                          |                                                                |                                                                                   |                                                       |                                    |                                                                          |                                                   |                                         |                               |                        |  |
| ts<br>ics<br>ards<br>or<br>ces | Filter by o                           | op or field<br>ery column resets                   |                     |                          | Note: Query co<br>checkbox. If er<br>Query Colu<br>Straight Ra | lumn will get rese<br>irolled in Decision<br>imn Has Been Re<br>ite and Manure Aj | et when a laye<br>or Analytics,<br>set<br>oplications | er with a highe<br>please select a | r priority gets loaded to that colur<br>different query column for these | nn. To view those rows<br>records to be available | , select the 'Show<br>in relevant repor | Query Colum<br>ts/queries/das | n resets'<br>hboards.  |  |
| Imt                            |                                       | Hierarchy ↑↓                                       | Nutrient<br>Type †↓ | Equation/Plan<br>Name †↓ | Product<br>↑↓                                                  | Nutrient Avg<br>Rate ↑↓                                                           | Rate Unit<br>†↓                                       | App Zone<br>Name †↓                | Nutrient Query Column †≞                                                 | Notes ↑↓                                          | App Method<br>↑↓                        | App<br>Timing †↓              | Total †↓               |  |
|                                | 0                                     | Carlson \ Carlson North of<br>Creek \ Corn \ 15.57 | Nitrogen            | Primary N                | NH3                                                            | 174.051                                                                           | Lbs/Ac                                                |                                    | Primary N                                                                | N Additive - N-<br>Serve                          |                                         |                               |                        |  |
|                                |                                       |                                                    |                     |                          |                                                                |                                                                                   |                                                       |                                    |                                                                          |                                                   |                                         |                               | \$894.86               |  |
|                                |                                       | Carlson \ Carlson West \ Corn \<br>70.83           | Nitrogen            | Primary N                | NH3                                                            | 173.338                                                                           | Lbs/Ac                                                |                                    | Primary N                                                                | N Additive - N-<br>Serve                          |                                         |                               | \$894.86<br>\$4.056.66 |  |

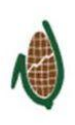

#### Tips & Tricks

Q: I need to edit a nutrient product cost after I've already assigned an application as Actual. What's the best way to do this?

A: Unassign the application from the field, edit the product cost, and re-assign:

#### Premier Precision > Nutrient Plans and Actuals

| Nutrient Plans<br>and Actuals |                         |                      |                                                   |                 |                     |                    |                      |                           |                            |            |                    |            |                     |                 |
|-------------------------------|-------------------------|----------------------|---------------------------------------------------|-----------------|---------------------|--------------------|----------------------|---------------------------|----------------------------|------------|--------------------|------------|---------------------|-----------------|
| Premier Croj                  | p Systems Nu            | utrients A           | dd to Plan                                        |                 |                     |                    |                      |                           |                            |            |                    |            |                     | Ś               |
| Nutrient                      | t Applicatio            | n Detail:            | 5                                                 |                 |                     |                    |                      |                           |                            |            |                    |            |                     |                 |
| Premier Cro                   | op Systems Se           | arah T R             | Ike Farms                                         | Select a Far    | m 202               | Load               |                      |                           |                            |            |                    |            |                     |                 |
| Batch assi                    | ign Application Me      | thod                 | Batch                                             | assign Applica  | tion Timing         |                    |                      |                           |                            |            |                    |            |                     |                 |
| Applicat                      | tion Method             | Assign               | Арр                                               | lication Timing | • A                 | ssign              |                      |                           |                            |            |                    |            |                     |                 |
| Nutrient Typ                  | pe All                  | -                    | Crop All                                          | •               | Product             | - All 💌 Equ        | ation - All 💌        | Rec Type                  | All                        | •          |                    |            |                     |                 |
| Filter by fie                 | eld name                |                      |                                                   |                 |                     |                    |                      |                           |                            |            |                    |            |                     |                 |
| ۲                             | Include In<br>Plan<br>+ | Include In<br>Actual | Hierarchy 🗢                                       | Acres 🗢         | Nutrient<br>Type \$ | Application Method | Application Timing   | Nutrient<br>Avg ≎<br>Rate | Nutrient<br>Rate ≑<br>Unit | Equation ¢ | User<br>Adjusted ≎ | Product 🗢  | Rx<br>Deduct ¢<br>? | App Zone Name 💠 |
|                               |                         | ~                    | Hoopes \<br>Hoopes<br>Hwy 22 \<br>Corn on<br>Corn | 64.9            | Nitrogen            | VR Broadcast × *   | Normal Sidedress × 💌 | 47.4                      | Lbs/Ac                     | NormalRate | Yes                | ESN 44-0-0 |                     |                 |
|                               |                         |                      | Home \                                            |                 |                     |                    |                      |                           |                            | MZ 250-    |                    |            |                     |                 |

- Q: 12 of my Grower's fields got 120 lbs of N from fall-applied NH3 and 3 of them got 140 units of N from NH3. Should I make 2 separate applications or can I just change just those three?
- A: You can decide what works best for you, but you can account for any applications that may be different from the rest. Use the edit button in the **Manage Nutrients** Actuals page to account for this.

| Sandrug<br>Mgrvf            |               | 1 <u></u>                   | * <u></u> ,                 | 3 I                                  |                                                |                                                                      |                                                    |                                 |                                      |                     |
|-----------------------------|---------------|-----------------------------|-----------------------------|--------------------------------------|------------------------------------------------|----------------------------------------------------------------------|----------------------------------------------------|---------------------------------|--------------------------------------|---------------------|
| Contraction of              | Filter by aro | p or field                  |                             | Note: Query colu<br>Column resets' c | mn will get reset wh<br>heckbox. If enrolled i | en a layer with a higher priority<br>n Decision or Analytics, please | gets loaded to that co<br>select a different query | lumn. To view those row         | s, select the 'S<br>Is to be availab | how Query<br>ble in |
| Data Entry<br>&<br>Exchange | Show query    | Bill\Bill Home: Edit Nutrie | ent Straight Rate Actual Ap | plication                            |                                                |                                                                      |                                                    | x                               |                                      |                     |
| Records                     |               | Products                    |                             |                                      |                                                |                                                                      |                                                    |                                 | otes 🗉                               | App Method          |
| 05000000                    | a ar          | Nutrient Type *             | Product*                    | Rate *                               | Rate Unit *                                    | Cost/unit (\$)*.                                                     | Cost Unit *                                        | Cost/Acre (\$) :                | J                                    |                     |
| Aleman                      | a e           | mogen                       | 1115                        | 102.0                                | Poundaphere                                    | Total Product Purch                                                  | ase Unit Total Cost (\$)                           | Total N                         |                                      |                     |
| 105-000                     |               |                             |                             |                                      |                                                | .7. 199                                                              | 5008                                               | 150                             |                                      |                     |
|                             | a e           |                             |                             |                                      |                                                | N Additive                                                           | Add Nitr<br>Additive                               | ogen Additive 💟<br>cost/ac (\$) |                                      |                     |
|                             | ď             |                             |                             |                                      |                                                | N-Serve                                                              | ið 5 15                                            | •                               | ettinoo - 16-<br>Burtoo              | ingent.             |
|                             | e e           |                             |                             |                                      |                                                |                                                                      | Tota<br>8                                          | l Cost/ac (\$)<br>2.67          |                                      | 310x Q              |
|                             | o e           | Corn on Corn 34             | mp                          | 2-0-0-26S                            | 7.58                                           | Lbs/Ac                                                               | Set                                                |                                 |                                      | Sile-Diesee         |
|                             | a de          | Bill \ Bill West \          | 2022 Corn                   | 10-34-0 + 1qt                        |                                                |                                                                      | - Constant                                         |                                 |                                      |                     |